# Advisory for Simplified Registration at ICEGATE

Presently, IEC Registration is allowed on ICEGATE website, with Digital Signature and requires approval. Such registered IEC holders can file documents on ICEGATE. To attract importers and exporters for Registration on ICEGATE and to provide them various information services including reports, a need is felt to provide a Simplified Auto Registration on ICEGATE. This Simplified Auto Registration is based on IEC and GSTIN, requires OTP verifications of e-mail and mobile number.

The simplified Registration Module in ICEGATE is designed to register at the ICEGATE without the need to upload the Digital Signature Certificate (DSC), PAN verification, document upload to ICEGATE and approval procedure.

Note: IEC holders registered under Simplified Auto Registration category are not permitted to file Customs documents.

The different cases of simplified Registration Process are explained below with a demo:

## Case 1:

1. To Sign Up as new user, click the Simplified Registration link.

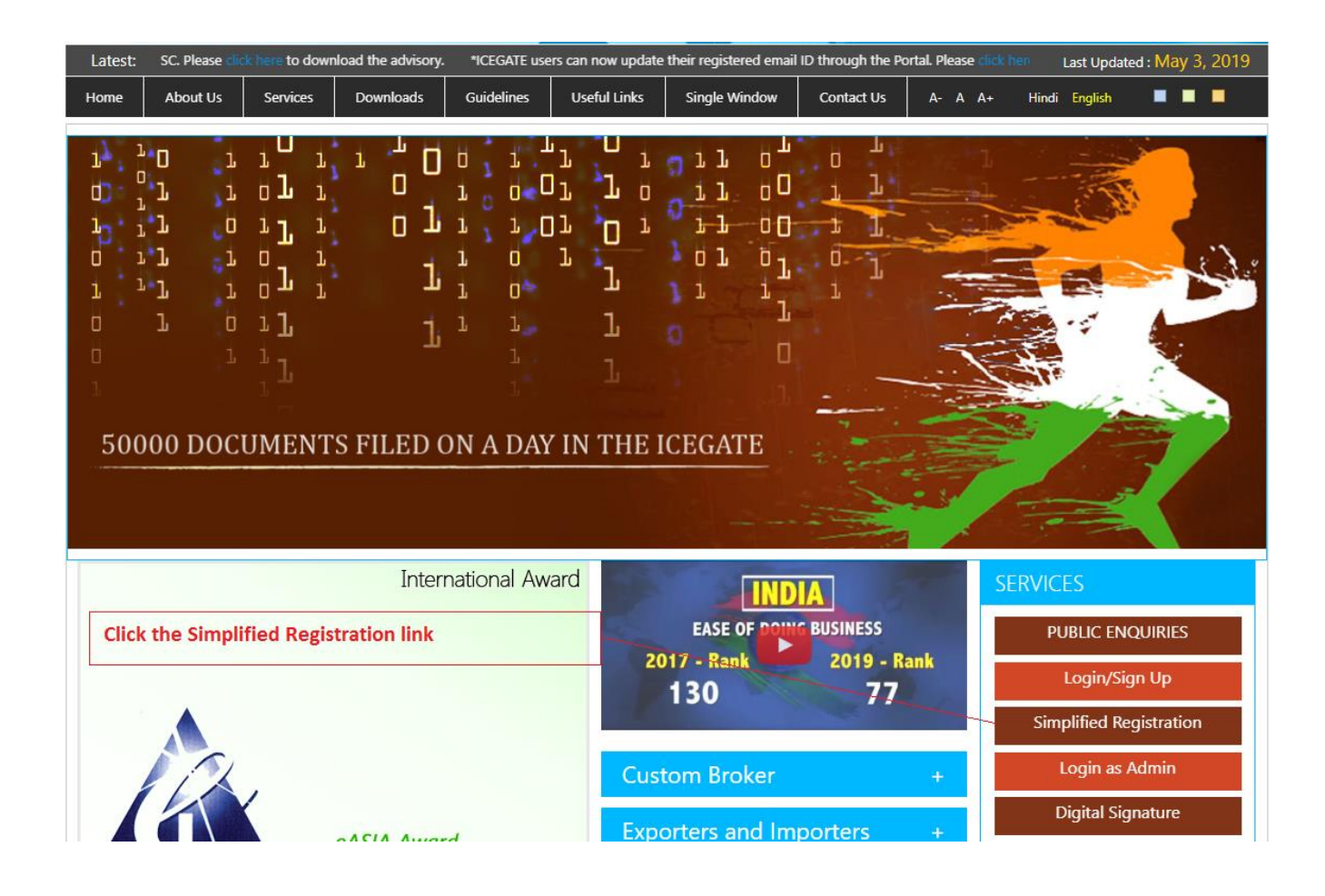

# 2. The following page opens:

The Registrant needs to provide his/her IEC, GSTIN and temporary password sent from ICEGATE on this page.

| .atest:           |               |                                          | *Attention: ICEGATE   | E common enquiry service | s are available at Home > | Public Enquiries. Last U                                                                                       | pdated : Apr 30, 2019 |
|-------------------|---------------|------------------------------------------|-----------------------|--------------------------|---------------------------|----------------------------------------------------------------------------------------------------|-----------------------|
| Home              | About Us      | Services                                 | Downloads             | Guidelines               | Useful Links              | Single Window                                                                                                  | Contact Us            |
|                   |               | 1. 1. 1. 1. 1. 1. 1. 1. 1. 1. 1. 1. 1. 1 | an dan da             |                          |                           | en de la companya de la companya de la companya de la companya de la companya de la companya de la companya de | Section Section       |
|                   |               |                                          | -interview With and D | 66                       |                           |                                                                                                    |                       |
| Related Link      | s             | Home > Auto IEC Re                       | gistration without D  | SC                       |                           |                                                                                                    |                       |
| www.cbec.go       | ov.in         | Auto IEC Reg                             | istration             |                          |                           |                                                                                                    |                       |
| www.aces.gov.in   |               | If you have alread                       | y Mobile and Emai     | il OTP's, Please Clic    | k here.                   |                                                                                                    |                       |
| -www.nacen.gov.in |               |                                          |                       |                          |                           |                                                                                                    |                       |
| www.ltu.gov.      | in            | Enter IEC                                |                       |                          |                           |                                                                                                    |                       |
| www.finmin.       | nic.in        | Enter GSTIN                              |                       |                          |                           |                                                                                                    |                       |
| www.ices.nic      | .in/Ices      | Enter Password                           |                       |                          |                           |                                                                                                    |                       |
| www.indiant       | radeportal.in | Captcha                                  |                       |                          |                           |                                                                                                    |                       |
|                   |               |                                          | <u>B1w</u> 4          | tp4 e                    |                           |                                                                                                    |                       |
|                   |               | Submit                                   |                       |                          |                           |                                                                                                    |                       |
|                   |               | Submit                                   |                       |                          |                           |                                                                                                    |                       |

3. After Step 2, the registrant needs to enter an ICEGATE ID and password of his/her choice. Email ID and mobile number will be auto populated. The ICEGATE ID should be unique and follow the nomenclature of ICEGATE ID provided in this page. The password should be complex and should contains number, special character and different cases.

| Latest: vices a  | re available at H | ome > Public Enquiries. For | details click here . *eSAN | ICHIT :- For the Step-I | by-Step Procedure Guide   | for Electronic Doc Last U | pdated : Apr 30, 20 |
|------------------|-------------------|-----------------------------|----------------------------|-------------------------|---------------------------|---------------------------|---------------------|
| Home             | About Us          | Services                    | Downloads                  | Guidelines              | Useful Links              | Single Window             | Contact Us          |
|                  |                   |                             |                            |                         |                           |                           |                     |
|                  |                   |                             |                            |                         |                           |                           |                     |
| Related Links    |                   | Home > Auto IEC Reg         | istration Without DSC      |                         |                           |                           |                     |
| →www.cbec.gov    | .in               | Auto IEC Regi               | stration                   |                         |                           |                           |                     |
| -www.aces.gov    | .in               |                             |                            |                         |                           |                           |                     |
| -www.nacen.go    | ov.in             | Enter Your ICEGATE ID       |                            |                         |                           |                           |                     |
| →www.ltu.gov.in  | n                 | Email ID                    | ghanshyam@proc.com         |                         |                           |                           |                     |
| →www.finmin.ni   | c.in              | Mobile Number               | 95878547                   |                         |                           |                           |                     |
| →www.ices.nic.ir | n/Ices            | Enter New Password          |                            |                         |                           |                           |                     |
| →www.indiantra   | deportal.in       | Confirm Password            |                            |                         |                           |                           |                     |
|                  |                   | Submit                      |                            |                         |                           |                           |                     |
|                  |                   | *ICEGATE Id should not      | contain any blank spaces   |                         |                           |                           |                     |
|                  |                   | *ICEGATE Id should not      | contain special character  | s except "-" and "_".   |                           |                           |                     |
|                  |                   | *ICEGATE Id should not      | exceed 25 characters.      |                         |                           |                           |                     |
|                  |                   | * E-mail id should not e    | xceed 50 charecters.       |                         |                           |                           |                     |
|                  |                   | * The password should       | be complex and should or   | ontain number speci     | ial character and differe | nt cases                  |                     |

4. In case if the detail provided do not match with required data at ICEGATE. Error message will be displayed on this page.

| Home About              | Us Services             |                                                 |                      |                            |               |           |
|-------------------------|-------------------------|-------------------------------------------------|----------------------|----------------------------|---------------|-----------|
|                         |                         | Downloads                                       | Guidelines           | Useful Links               | Single Window | Contact U |
|                         |                         |                                                 |                      |                            |               |           |
| Polated Links           | Home > Auto IEC Re      | gistration Without DSC                          |                      |                            |               |           |
| Related Links           |                         |                                                 |                      |                            |               |           |
| -www.cbec.gov.in        | Auto IEC Reg            | istration                                       |                      |                            |               |           |
| -www.aces.gov.in        | -                       |                                                 |                      |                            |               |           |
| -www.nacen.gov.in       | _ Enter Your ICEGATE ID | TESTING123                                      |                      |                            |               |           |
| -www.ltu.gov.in         | Email ID                | ghanshyam@proc.com                              |                      |                            |               |           |
| -www.finmin.nic.in      | Mobile Number           | 9587854                                         |                      |                            |               |           |
| -www.ices.nic.in/lces   | Enter New Password      | •••••                                           |                      |                            |               |           |
| -www.indiantradeportal. | n Confirm Password      | •••••                                           |                      |                            |               |           |
|                         | Submit                  |                                                 |                      |                            |               |           |
|                         | This ICEGATE ID         | already exists in system. Pl                    | ease try with anothe | r ICEGATE ID.              |               |           |
|                         | -                       |                                                 |                      |                            |               |           |
|                         | *ICEGATE Id should no   | t contain any blank spaces.                     |                      |                            |               |           |
|                         | *ICEGATE Id should no   | t contain special characters                    | except "-" and "_".  |                            |               |           |
|                         | *ICEGATE Id should no   | t exceed 25 characters.                         |                      |                            |               |           |
|                         | * E-mail id should not  | pha-numeric characters.<br>exceed 50 characters |                      |                            |               |           |
|                         | * The password should   | be complex and should co                        | intain number, speci | ial character and differer | t cases       |           |
|                         |                         |                                                 |                      |                            |               |           |

5. If the entered values are validated successfully. The registrant will be redirected to OTP authentication page. Two different OTPs on mobile and email mentioned in previous page are sent.

| Home         | About Us       | Services            | Downloads                | Guidelines             | Useful Links  | Single Window | Contact Us |
|--------------|----------------|---------------------|--------------------------|------------------------|---------------|---------------|------------|
|              |                |                     |                          |                        |               |               |            |
|              |                |                     |                          |                        |               |               |            |
| Related Link | ks             | Home > Auto IEC Re  | gistration Without D     | SC                     |               |               |            |
| www.cbec.g   | ov.in          | Auto IFC Regi       | stration                 |                        |               |               |            |
| www.aces.g   | ov.in          |                     |                          |                        |               |               |            |
| www.nacen.   | .gov.in        | Enter Mobile OTP    |                          | 1                      |               |               |            |
| www.ltu.gov  | /.in           | Enter Email OTP     |                          | 1                      |               |               |            |
| www.finmin   | .nic.in        | Submit              |                          | -                      |               |               |            |
| www.ices.nie | c.in/lces      |                     | constully on your raci   | stered mobile number : | and amail id  |               |            |
| www.indiant  | tradeportal.in | V Tour OTF Selit St | iccessionly on your regi | stered mobile number o | and email id. |               |            |
|              |                |                     |                          |                        |               |               |            |
|              |                |                     |                          |                        |               |               |            |
|              |                |                     |                          |                        |               |               |            |
|              |                |                     |                          |                        |               |               |            |

6. If any of the OTP is invalid, then error message will be displayed.

| Homo About              | lk Sonicor       | Doumloade                   | Guideliner                 | licoful links | Single Window | Controt II |
|-------------------------|------------------|-----------------------------|----------------------------|---------------|---------------|------------|
| About                   | os services      | Downloads                   | Guidelines                 | Userur Links  | Single Window | Contact U  |
|                         |                  |                             |                            |               |               |            |
|                         |                  |                             |                            |               |               |            |
| Related Links           | Home > Auto IEC  | Registration Without        | DSC                        |               |               |            |
| →www.cbec.gov.in        | Auto IEC Re      | gistration                  |                            |               |               |            |
| -www.aces.gov.in        | -                | 5                           |                            |               |               |            |
| -www.nacen.gov.in       | Enter Mobile OTP | 454545                      |                            |               |               |            |
| -www.ltu.gov.in         | Enter Email OTP  | 444676                      | -                          |               |               |            |
| -www.finmin.nic.in      | Submit           |                             |                            |               |               |            |
| -www.ices.nic.in/lces   |                  |                             |                            |               |               |            |
| →www.indiantradeportal. | in Entered mobi  | ile OTP is not correct. Ple | ase try again with correct | t OTP.        |               |            |
| 9                       | -                |                             |                            |               |               |            |
|                         |                  |                             |                            |               |               |            |
|                         |                  |                             |                            |               |               |            |
|                         |                  |                             |                            |               |               |            |

7. If the OTP is verified successfully. Below page will be displayed.

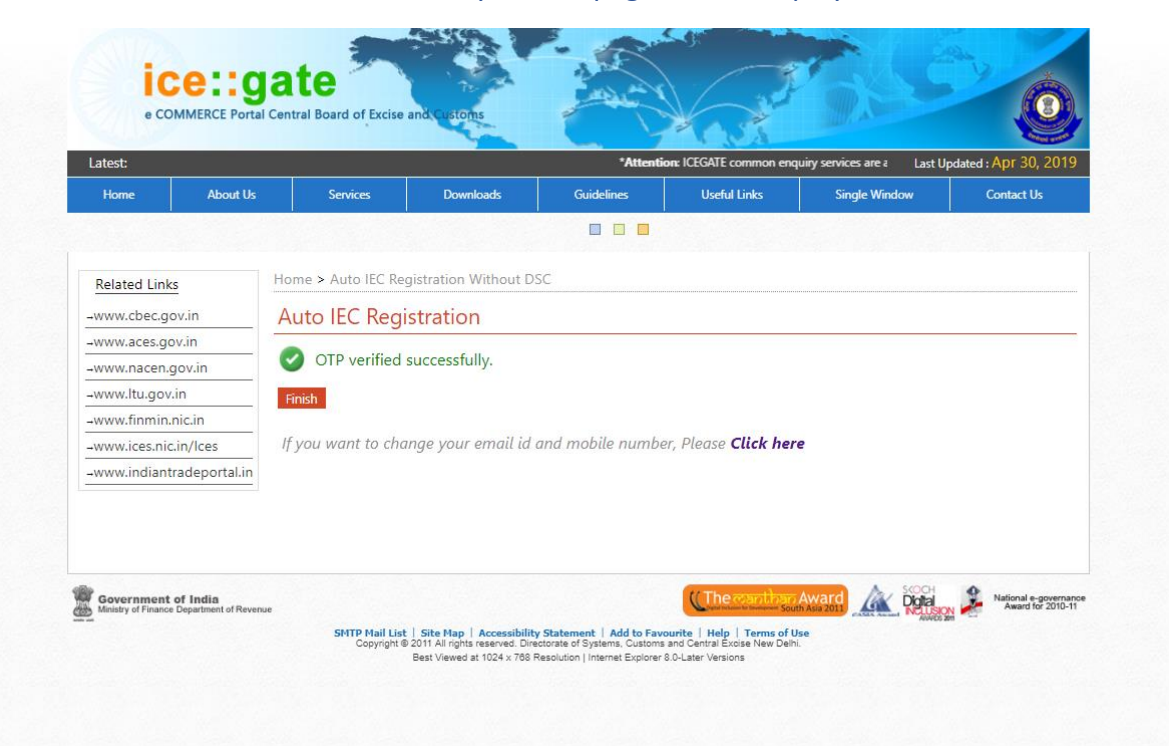

 On this page, registrant can either finish the process or proceed to change his mobile number and email ID associated with his/her IEC and GSTIN for the selected ICEGATE ID:

<u>Case 1.1:</u> If the user wants to finish the process and do not want to change the email ID and mobile number.

In this case user clicks on the Finish button.

| Home          | About Us     | Services           | Downloads             | Guidelines      | Useful Links                      | Single Window  | Contact Us    |
|---------------|--------------|--------------------|-----------------------|-----------------|-----------------------------------|----------------|---------------|
| E Contraction |              |                    |                       |                 |                                   |                |               |
|               |              |                    |                       |                 |                                   |                |               |
| Related Link: |              | Home > Auto IEC Re | egistration Without E | DSC             |                                   |                |               |
| →www.cbec.go  | iv.in        | Auto IEC Reg       | istration             |                 |                                   |                |               |
| →www.aces.go  | v.in         |                    |                       |                 |                                   |                |               |
| →www.nacen.g  | jov.in       | OTP verified       | successfully.         |                 |                                   |                |               |
| →www.ltu.gov. | in           | Finish             |                       |                 |                                   |                |               |
| →www.finmin.i | nic.in       |                    |                       |                 |                                   |                |               |
| →www.ices.nic | in/lces      | If you want to ch  | ange your email id    | and mobile numb | er, Please <mark>Click her</mark> | e              |               |
| →www.indiant  | adeportal.in |                    |                       |                 |                                   |                |               |
|               |              |                    |                       |                 | ((The count have                  | Award Aw Store | National e-or |

The message is displayed confirming "Are you sure you want to finish the auto IEC Registration Process."

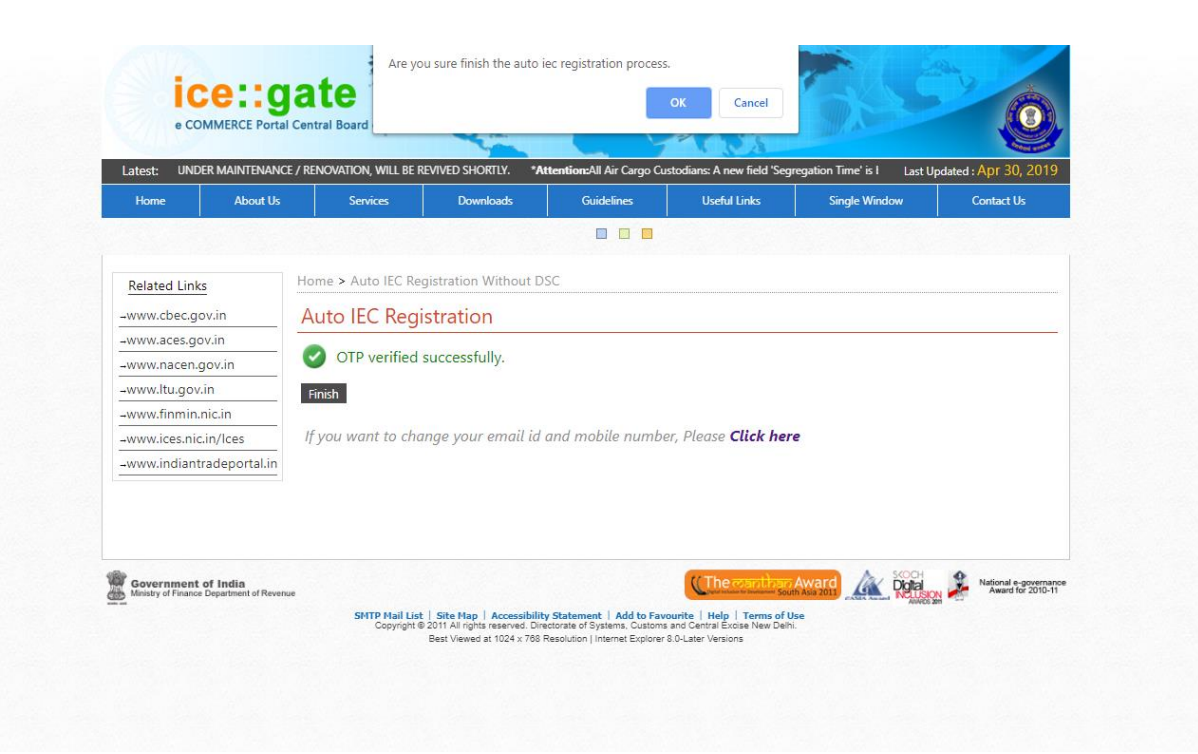

On Clicking OK, successful message will be displayed.

| aicsi.        |               |                      | 1                       | *Atten              | ntion: ICEGAIE common er | iquiry services are Last U | pdated : Apr 16, 2 |
|---------------|---------------|----------------------|-------------------------|---------------------|--------------------------|----------------------------|--------------------|
| Home          | About Us      | Services             | Downloads               | Guidelines          | Useful Links             | Single Window              | Contact Us         |
|               |               |                      |                         |                     |                          |                            |                    |
|               | -             | Home > Auto IFC Re   | gistration Without D    | SC                  |                          |                            |                    |
| verated Links | 5             |                      |                         |                     |                          |                            |                    |
| ww.cbec.go    | ov.in         | Auto IEC Reg         | istration               |                     |                          |                            |                    |
| www.aces.go   | iv.in         | OTP verify successfu | Illy Your icegate id an | d password generat  | ted successfully and n   | lease login with your cr   | adaptials Vour     |
| www.nacen.g   | jov.in        | ICEGATE ID is ANKIT  | GOEL                    | iu passworu general | ted successionly and p   | lease login with your ch   | edentials. Tour    |
| www.ltu.gov.  | in            |                      |                         |                     |                          |                            |                    |
| www.finmin.r  | nic.in        |                      |                         |                     |                          |                            |                    |
| ww.ices.nic   | .in/lces      |                      |                         |                     |                          |                            |                    |
| www.indianti  | radeportal.in |                      |                         |                     |                          |                            |                    |
|               |               |                      |                         |                     |                          |                            |                    |
|               |               |                      |                         |                     |                          |                            |                    |
|               |               |                      |                         |                     |                          |                            |                    |

The simplified Registration Process is finished. Please login with the ICEGATE ID generated.

#### Case 1.2:

If the user does not want to finish the process and want to change the email ID and mobile number so that new email ID and mobile number could be used for communication for his newly created ICEGATE ID. User will click on the Click here link.

|                                     |            | Services           | Downloads            | Guidelines      | Useful Links                      | Single Window | Contact Us |  |  |
|-------------------------------------|------------|--------------------|----------------------|-----------------|-----------------------------------|---------------|------------|--|--|
|                                     | 1000       |                    |                      |                 |                                   |               |            |  |  |
|                                     |            | Home > Auto IEC Re | distration Without D | SC              |                                   |               |            |  |  |
|                                     |            |                    |                      |                 |                                   |               |            |  |  |
| www.cbec.gov.in<br>www.aces.gov.in  |            | Auto IEC Regi      | istration            |                 |                                   |               |            |  |  |
| www.aces.gov.in<br>www.nacen.gov.in |            | OTP verify su      | ccessfully.          |                 |                                   |               |            |  |  |
| ww.ltu.gov.in                       |            | Finich             |                      |                 |                                   |               |            |  |  |
| ww.finmin.nic.i                     | in         | Prinsi             |                      |                 |                                   |               |            |  |  |
| /ww.ices.nic.in/                    | lces       | If you want to cha | ange your email id   | and mobile numb | er, Please <mark>Click her</mark> | e             |            |  |  |
| ww.indiantrad                       | eportal.in |                    |                      |                 |                                   |               |            |  |  |
|                                     |            |                    |                      |                 |                                   |               |            |  |  |

After clicking on the "Click here" link, textbox to enter new email ID and mobile number will be displayed.

| Home            | About Us | Services            | Downloads            | Guidelines       | Useful Links                | Single Window | Contact Us |
|-----------------|----------|---------------------|----------------------|------------------|-----------------------------|---------------|------------|
|                 |          |                     |                      |                  |                             |               |            |
|                 |          |                     |                      |                  |                             |               |            |
| Related Links   |          | Home > Auto IEC Reg | gistration Without D | SC               |                             |               |            |
| www.cbec.gov    | in       | Auto IEC Regi       | istration            |                  |                             |               |            |
| www.aces.gov    | .in      |                     |                      |                  |                             |               |            |
| www.nacen.go    | ov.in    | Finish              |                      |                  |                             |               |            |
| www.ltu.gov.in  | ı        |                     |                      |                  |                             |               |            |
| www.finmin.ni   | c.in     | lf you want to cha  | inge your email id   | and mobile numbe | er, Please <b>Click her</b> | e             |            |
| www.ices.nic.ir | n/Ices   | Alternate Email ID  |                      |                  |                             |               |            |
|                 |          |                     |                      |                  |                             |               |            |

The user enters Alternate Email ID and Alternate Mobile Number. Both the fields are mandatory.

| Home               | About Us  | Services                | Downloads         | Guidelines      | Useful Links                | Single Window | Contact Us |
|--------------------|-----------|-------------------------|-------------------|-----------------|-----------------------------|---------------|------------|
|                    |           |                         |                   |                 |                             |               |            |
| Related Links      |           | Home > Auto IEC Regist  | tration Without D | SC              |                             |               |            |
| www.cbec.gov.in    |           | Auto IEC Regist         | ration            |                 |                             |               |            |
| www.aces.gov.in    |           | <u></u>                 |                   |                 |                             |               |            |
| www.nacen.gov.ir   | 1         | OTP verify succ         | essfully.         |                 |                             |               |            |
| www.ltu.gov.in     |           | Finish                  |                   |                 |                             |               |            |
| www.finmin.nic.in  | 1         |                         |                   |                 |                             |               |            |
| www.ices.nic.in/lc | es        | If you want to chang    | e your email id   | and mobile numb | er, Please <b>Click her</b> | e             |            |
| www.indiantradep   | portal.in | Alternate Email ID      | testing@          | test.com        |                             |               |            |
|                    |           | Alternate Mobile Number | r 9876547         |                 |                             |               |            |
|                    |           | Submit                  |                   |                 |                             |               |            |
|                    |           |                         |                   |                 |                             |               |            |

After submitting the above page, the OTP is sent on the registered e-mail and the mobile number.

| Latest:           |                |                          |                        |                       | Ittention: ICEGALE comm | on enquiry service: Last L | Jpdated : APF 3U |
|-------------------|----------------|--------------------------|------------------------|-----------------------|-------------------------|----------------------------|------------------|
| Home              | About Us       | Services                 | Downloads              | Guidelines            | Useful Links            | Single Window              | Contact U        |
|                   |                |                          |                        |                       |                         |                            |                  |
|                   |                |                          |                        |                       |                         |                            |                  |
| Related Link      | (S             | Home > Auto IEC Regi     | stration Without E     | DSC                   |                         |                            |                  |
| -www.cbec.g       | ov.in          | Auto IEC Regis           | tration                |                       |                         |                            |                  |
| -www.aces.gov.in  |                |                          |                        |                       |                         |                            |                  |
| -www.nacen.gov.in |                | Enter Alernate Mobile O  | TP                     |                       |                         |                            |                  |
| →www.ltu.gov      | /.in           | Enter Alernate Email OTF | >                      |                       |                         |                            |                  |
| →www.finmin       | .nic.in        | Submit                   |                        |                       |                         |                            |                  |
| →www.ices.nic     | c.in/lces      |                          | Illy on your alternate | mobile number and en  | nail id                 |                            |                  |
| →www.indiant      | tradeportal.in | V OFF SERE SUCCESSIO     | iny on your alternate  | inobile number and en |                         |                            |                  |
|                   |                |                          |                        |                       |                         |                            |                  |
|                   |                |                          |                        |                       |                         |                            |                  |
|                   |                |                          |                        |                       |                         |                            |                  |

Both Alternate Mobile OTP and Email OTP are mandatory. If any of the OTP is invalid, then appropriate message will be displayed.

| Home                              | About Us                        | Services                  | Downloads            | Guidelines                | Useful Links  | Single Window | Contact Us                                 |
|-----------------------------------|---------------------------------|---------------------------|----------------------|---------------------------|---------------|---------------|--------------------------------------------|
| rionie                            | About Us                        | JEIVILES                  | Downloads            |                           | USCIULETIKS   | Single Wildow | Contact os                                 |
|                                   |                                 |                           |                      |                           |               |               |                                            |
| Related Link                      | s                               | Home > Auto IEC Registr   | ation Without D      | SC                        |               |               |                                            |
| -www.cbec.go                      | ov.in                           | Auto IEC Registr          | ation                |                           |               |               |                                            |
| -www.aces.gov.in                  |                                 |                           |                      |                           |               |               | ž                                          |
| -www.nacen.g                      | jov.in                          | Enter Alernate Mobile OTP | 787878               |                           |               |               |                                            |
| www.ltu.gov.                      | in                              | Enter Alernate Email OTP  | 454545               |                           |               |               |                                            |
| -www.finmin.                      | nic.in                          | Submit                    |                      |                           |               |               |                                            |
| www.ices.nic                      | .in/lces                        | Entered mobile OTD        | s pot correct. Place | to the again with correct | + OTP         |               |                                            |
| -www.indiant                      | radeportal.in                   | Entered mobile OrP I      | s not correct. Preas | se try again with correct | COIP.         |               |                                            |
| Government<br>Ministry of Finance | of India<br>Department of Reven | ue                        |                      |                           | ((The conthan | Award         | National e-governance<br>Award for 2010-11 |

Successful message will be displayed if all the OTPs are validated successfully. The simplified registration process is complete and registrant may login into ICEGATE with his/her newly created ICEGATE ID.

| elated Links     Home > Auto IEC Registration Without DSC       ww.cbec.gov.in     OTP verified successfully.Your ICEGATE ID and password generated successfully. Please login with you ICEGATE ID is YAHDD123                                                                                                    |           |                    |                  |                   | Control Entro           | ungie mindon             |                |
|----------------------------------------------------------------------------------------------------|-----------|--------------------|------------------|-------------------|-------------------------|--------------------------|----------------|
| elated Links       Home > Auto IEC Registration Without DSC         ww.cbec.gov.in       Auto IEC Registration         ww.aces.gov.in       OTP verified successfully. Your ICEGATE ID and password generated successfully. Please login with you ICEGATE ID is YAHDD123         ww.fineni.print       Interference                            |           |                    |                  |                   |                         |                          |                |
| lelated Links         Home > Auto IEC Registration Without DSC           ww.cbec.gov.in         Auto IEC Registration           ww.aces.gov.in         OTP verified successfully. Your ICEGATE ID and password generated successfully. Please login with your ICEGATE ID is YAHDD123           ww.fineni.prin.prin.prin.prin.prin.prin.prin.pr | 1         |                    |                  |                   |                         |                          |                |
| Auto IEC Registration           ww.aces.gov.in         OTP verified successfully.Your ICEGATE ID and password generated successfully. Please login with your ICEGATE ID is YAHDD123           www.fitur.gov.in         ICEGATE ID is YAHDD123                                                                                                  | Home > A  | Auto IEC Registra  | ation Without DS | C                 |                         |                          |                |
| Www.aces.gov.in     Auto IEC Registration     Www.aces.gov.in     OTP verified successfully.Your ICEGATE ID and password generated successfully. Please login with you     ICEGATE ID is YAHDD123                                                                                                    | Autol     |                    | ation            |                   |                         |                          |                |
| Www.nacen.gov.in OTP verified successfully.Your ICEGATE ID and password generated successfully. Please login with you ICEGATE ID is YAHDD123                                                                                                    | Auto      | IEC Registra       | ation            |                   |                         |                          |                |
| ICEGATE ID is YAHDD123                                                                                                    | OTP verif | fied successfully. | Your ICEGATE ID  | and password gene | erated successfully. Pl | ease login with your cre | dentials. Your |
| www.fiomin.nic.in                                                                                                    | - ICEGATE | ID is YAHDD123     |                  |                   |                         |                          |                |
|                                                                                                    | _         |                    |                  |                   |                         |                          |                |
| ww.ices.nic.in/lces                                                                                                    | -         |                    |                  |                   |                         |                          |                |
| ww.indiantradeportal.in                                                                                                    | .in       |                    |                  |                   |                         |                          |                |
|                                                                                                    |           |                    |                  |                   |                         |                          |                |

## Case 2:

When the user has already received the Mobile OTP and Email OTP but was not able to verify these either due to the session timeout or due to any other issue and needs to process the data again.

1. In this case the user will click on the link 'If you already have Mobile and Email OTP's, please "Click Here".'

|  |          | SC                   | egistration Without D | Home > Auto IEC Re | ks              | Related Link |
|--|----------|----------------------|-----------------------|--------------------|-----------------|--------------|
|  |          |                      | istration             | Auto IEC Red       | jov.in          | www.cbec.go  |
|  | ick here | il OTP's Please      | dy Mobile and Ema     | If you have alread | jov.in          | /ww.aces.go  |
|  | ek nere. | in off 3, friedse ei | ay woone and Ema      | in you have alread | .gov.in         | www.nacen.g  |
|  |          |                      |                       | Enter IEC          | v.in            | ww.ltu.gov.  |
|  |          |                      |                       | Enter GSTIN        | n.nic.in        | ww.finmin.   |
|  |          |                      |                       | Enter Password     | ic.in/Ices      | /ww.ices.nic |
|  |          |                      |                       | Submit             | itradeportal.in | ww.indiant   |
|  |          |                      |                       |                    |                 |              |
|  |          |                      |                       |                    |                 |              |
|  |          |                      |                       |                    |                 |              |
|  |          |                      |                       | Submit             | itradeportal.in | ww.indiant   |

2. The following page opens on clicking the link

| Home                                        | About Us                 | Services                        | Downloads                                                       | Guidelines               | Useful Links | Single Window | Contact Us                   |
|---------------------------------------------|--------------------------|---------------------------------|-----------------------------------------------------------------|--------------------------|--------------|---------------|------------------------------|
|                                             |                          |                                 |                                                                 |                          |              |               |                              |
|                                             |                          | Home & Auto IEC Re              | aistration Without D                                            | 50                       |              |               |                              |
| Related Links                               |                          | Home & Auto ice ite             | gistration without D                                            | 3.0                      |              |               |                              |
| ww.cbec.gov.ir                              | 1                        | Auto IEC Reg                    | istration                                                       |                          |              |               |                              |
| /ww.aces.gov.in                             |                          |                                 |                                                                 |                          |              |               |                              |
| www.nacen.gov.                              | in                       | IEC Number                      |                                                                 |                          |              |               |                              |
| /ww.ltu.gov.in                              |                          | GSTIN Number                    |                                                                 |                          |              |               |                              |
| ww.finmin.nic.i                             | n                        | Mobile OTP                      |                                                                 |                          |              |               |                              |
| /ww.ices.nic.in/l                           | lces                     | Email OTP                       |                                                                 |                          |              |               |                              |
| ww.indiantrade                              | eportal.in               | Submit                          |                                                                 |                          |              |               |                              |
| Government of I<br>Ministry of Finance Depa | ndia<br>rtment of Revenu | e<br>SMTP Mail Lis<br>Cavrianti | t   Site Map   Accessibilit<br>© 2011 All rights reserved. Dird | y Statement   Add to Fav | CThe carbon  | Award Details | National e-go<br>Award for 2 |

3. Now the IEC Number, GSTIN Number, Mobile OTP and Email OTP are entered and the Submit button is clicked.

| lome        | About Us      | Services       | Downloads                | Guidelines | Useful Links | Single Window | Contact Us |
|-------------|---------------|----------------|--------------------------|------------|--------------|---------------|------------|
|             |               |                |                          |            |              |               |            |
|             |               | Home > Auto IF | C Registration Without D | )SC        |              |               |            |
| lated Link  | <u>is</u>     | Home 2 Addo le | c registration without E |            |              |               |            |
| /w.cbec.g   | ov.in         | Auto IEC R     | Registration             |            |              |               |            |
| w.aces.go   | ov.in         |                |                          |            |              |               |            |
| w.nacen.    | gov.in        | IEC Number     | 031405                   |            |              |               |            |
| /w.ltu.gov  | in            | GSTIN Number   | 27AAECC8                 |            |              |               |            |
| w.finmin.   | nic.in        | Mobile OTP     | 754115                   |            |              |               |            |
| /w.ices.nic | .in/Ices      | Email OTP      | 603700                   |            |              |               |            |
| /w.indiant  | radeportal.in | Submit         |                          |            |              |               |            |
|             |               |                |                          |            |              |               |            |
|             |               |                |                          |            |              |               |            |
|             |               |                |                          |            |              |               |            |

4. On submission the following page is displayed:

| Latest:                                      | About the                  | Contract          | Developet            | Guidelines Haeful Links Sinde Window Contact He |                                    |               |                                  |  |
|----------------------------------------------|----------------------------|-------------------|----------------------|-------------------------------------------------|------------------------------------|---------------|----------------------------------|--|
| Home                                         | About Us                   | Services          | Downloads            | Guidelines                                      | Userul Links                       | single window | Contact Us                       |  |
|                                              |                            |                   |                      |                                                 |                                    |               |                                  |  |
| Related Links                                | H                          | ome > Auto IEC Re | gistration Without D | ISC                                             |                                    |               |                                  |  |
| -www.cbec.gov.in                             |                            | uto IEC Pag       | istration            |                                                 |                                    |               |                                  |  |
| -www.aces.gov.in                             |                            | Ruto ILC Reg      | Istration            |                                                 |                                    |               |                                  |  |
| -www.nacen.gov.                              | in                         | OTP verified      | successfully.        |                                                 |                                    |               |                                  |  |
| -www.ltu.gov.in                              |                            | Finish            |                      |                                                 |                                    |               |                                  |  |
| -<br>→www.finmin.nic.i                       | n                          | 11150             |                      |                                                 |                                    |               |                                  |  |
| -www.ices.nic.in/                            | lces /                     | f you want to cho | ange your email id   | and mobile numl                                 | ber, Please <mark>Click her</mark> | e             |                                  |  |
| -www.indiantrad                              | eportal.in                 |                   |                      |                                                 |                                    |               |                                  |  |
| Government of In<br>Ministry of Finance Depu | ndia<br>Irtment of Revenue |                   |                      |                                                 | (The ward bar                      | Award 🔬 ஜ     | National e-gove<br>Award for 201 |  |

- 5. Now the user can either Finish as explained above in <u>CASE 1.1</u> or the user can change the email id and mobile number by clicking on the link as explained in the <u>CASE 1.2</u> above.
- 6. Now if the user wants to change the email ID and mobile number and due to some issue user is not able to enter the mobile OTP and email OTP during the process and wants the data to be processed again user can follow the similar process as explained in **CASE 2.**
- 7. Please note that the mobile and email OTP expire after 2 hrs. of generation. If the user is not able to verify the mobile and email OTP within 2 hrs. of their generation the user needs to start fresh as explained in **CASE 1.**